| Step 1. cEIP    |  |
|-----------------|--|
| Step 2. cEIP IP |  |
| Step 3. Daemon  |  |
| Step 4.         |  |
| See Also        |  |

## **cEIP** Setup

Step 1. cEIP

× cEIP

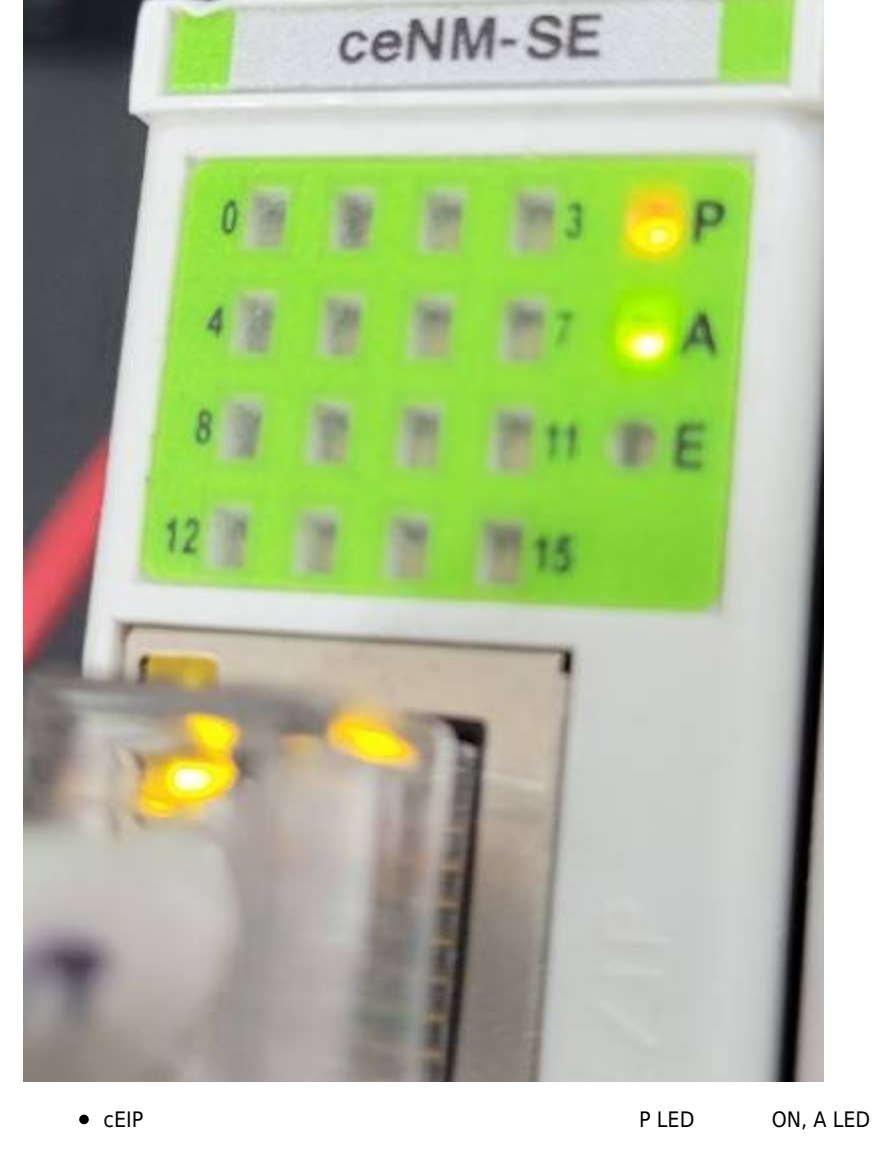

.

| 2. CEIP IP                                          |  |
|-----------------------------------------------------|--|
| 문제 해결                                               |  |
| 비트워크 및 공유 센터 열기                                     |  |
| 夕 A 漢 ② ジェム 図 記 (********************************** |  |
|                                                     |  |
|                                                     |  |
|                                                     |  |
|                                                     |  |
|                                                     |  |

| ) 🕞 🖉 ▶ 제어판 ▶ 네트                                                                                                    | .워크 및 인터넷 ▶ 네트워크 및 공유 (                                                                                                    | 센터                                                                                                    |                                                  |                                                                                                    | ▼ 🐓 제어판 검색                                            |                            |
|----------------------------------------------------------------------------------------------------|----------------------------------------------------------------------------------------------------|----------------------------------------------------------------------------------------------------|--------------------------------------------------|----------------------------------------------------------------------------------------------------|-------------------------------------------------------|----------------------------|
| 제어판 홈                                                                                                    | 기본 네트워크 정보 보기                                                                                                    | 및 연결 설정                                                                                                    |                                                  |                                                                                                    |                                                       |                            |
| 어댑터 설정 변경                                                                                                    | 🔍 —                                                                                                    | — 🌗 —                                                                                                    | 🎱                                                | 전체 맵 표시                                                                                                    |                                                       |                            |
| 고급 공유 설정 변경                                                                                                    | COMIZOA-PC                                                                                                    | 네트워크                                                                                                    | 인터넷                                              |                                                                                                    |                                                       |                            |
|                                                                                                    | 활성 네트워크 보기                                                                                                    |                                                                                                    |                                                  | - 연결 또는 연결 끊기                                                                                                    |                                                       |                            |
|                                                                                                    | 비트워크                                                                                                    | 액세=                                                                                                    | 스형신: 이터네                                         |                                                                                                    |                                                       |                            |
|                                                                                                    | 회사 네트워크                                                                                                    | 연결:                                                                                                    | 📱 로컬 영역                                          | 연결                                                                                                    |                                                       |                            |
|                                                                                                    | 네트의크 성저 벼겨                                                                                                    |                                                                                                    |                                                  |                                                                                                    |                                                       |                            |
|                                                                                                    | 레그워크 같은 단종                                                                                                    | 설정                                                                                                    |                                                  |                                                                                                    |                                                       |                            |
|                                                                                                    | 무선, 광대역, 전화 접4<br>니다.                                                                                                    | ∖, 애드혹 또는 VPN 연결을 설정                                                                                                    | 정하거나 라우터 또는 🤇                                    | 객세스 지점을 설정합                                                                                                    |                                                       |                            |
| •                                                                                                    | -[]                                                                                                    | - [                                                                                                    |                                                  | ] - [                                                                                                    | 1                                                     |                            |
|                                                                                                    |                                                                                                    | •                                                                                                    |                                                  |                                                                                                    | -                                                     |                            |
| 르퀸 여여 여견 사태                                                                                                    |                                                                                                    | ×                                                                                                    |                                                  | ) 르퀸 여여 여경 소서                                                                                                    |                                                       | ×                          |
| 프 같이 한 것이 같이 같이 같이 같이 같이 같이 같이 같이 같이 않아요.                                                                                                    |                                                                                                    |                                                                                                    |                                                  |                                                                                                    |                                                       |                            |
| 일만                                                                                                    |                                                                                                    |                                                                                                    |                                                  | 네트워킹                                                                                                    |                                                       |                            |
| 연결                                                                                                    |                                                                                                    | 이터네                                                                                                    |                                                  | 면결에 사용할 장치:                                                                                                    | mat Connection (2) 1210-9                             |                            |
| IPv6 연결:                                                                                                    | 인터넷에 연결되어                                                                                                    | 있지 않음                                                                                                    |                                                  | Tintei(H) Ethe                                                                                                    | amet Connection (2) 1219-V                            |                            |
| 미디어 상태:                                                                                                    |                                                                                                    | 사용함                                                                                                    |                                                  | 이 여결에 나을 화목                                                                                                    | 사용(0):                                                | 구성( <u>C</u> )             |
| 시간:<br>속도:                                                                                                    | 10                                                                                                    | 01:21:44<br>0,0 Mbps                                                                                                    |                                                  | Microsoft N                                                                                                    | letworks용 클라이언트                                       |                            |
| 자세히(E)                                                                                                    | 10                                                                                                    |                                                                                                    |                                                  | ☑ <mark>클</mark> QoS 패킷 스                                                                                                    | 스케줄러<br>베트이크용 피아 미 프리티 코드                             | ,                          |
|                                                                                                    |                                                                                                    |                                                                                                    |                                                  | Internet Pro                                                                                                    | ii 드 쿼 그 용 파일 및 프린터 공유<br>itocol Version 6 (TCP/IPv6) |                            |
| 작업                                                                                                    |                                                                                                    |                                                                                                    |                                                  | Internet Pro                                                                                                    | tocol Version 4 (TCP/IPv4)                            | D Driver                   |
|                                                                                                    |                                                                                                    |                                                                                                    |                                                  | <ul> <li>Link-Layer</li> <li>Link-Layer</li> </ul>                                                                                                    | Topology Discovery Respon                             | der                        |
|                                                                                                    | 모뎀 — 📲 —                                                                                                    | 받음                                                                                                    |                                                  | 전치(NI)                                                                                                    |                                                       | 소서(R)                      |
| HIOLE                                                                                                    | 3 881 475                                                                                                    | 89 899 790                                                                                                    |                                                  | 2 A(M)                                                                                                    |                                                       | -8W                        |
|                                                                                                    | 0,001,410                                                                                                    |                                                                                                    |                                                  | 설명                                                                                                    |                                                       |                            |
|                                                                                                    |                                                                                                    |                                                                                                    |                                                  | 설명<br>전송 컨트롤 프로<br>국 프릴트롤 드 리                                                                                                    | 토콜/인터넷 프로토콜, 기본적<br>[66년네 여결되 네트의ㅋ에서                  | 이 광역 네트워<br>토사을 제공해 I      |
| 마이드·<br>(문) 속성(P)                                                                                                    | 응하나다 다 다 다 다 다 다 다 다 다 다 다 다 다 다 다 다 다 다                                                                                                     | 1년( <u>G</u> )                                                                                                    |                                                  | 설명<br>전송 컨트롤 프로<br>크 프로토콜로, 디<br>다.                                                                                                    | 토콜/인터넷 프로토콜, 기본적<br>가양하게 연결된 네트워크에서                   | !인 광역 네트워<br>통신을 제공합니      |
| 마이드·<br>(중) 속성(만)                                                                                                    | 중 (1,4,1,5,1,4,1,4,1,4,1,4,1,4,1,4,1,4,1,4,                                                                                                    | 9<br>2<br>2<br>2<br>2<br>2<br>2<br>2<br>2<br>2<br>2<br>2<br>2<br>2<br>2<br>2<br>2<br>2<br>2<br>2                                                                                                    |                                                  | 설명<br>전송 컨트롤 프로<br>크프로토콜로, 디<br>다.                                                                                                    | 토률/인터넷 프로토콜, 기본적<br>나양하게 연결된 네트워크에서                   | 1인 광역 네트워<br>통신을 제공합니      |
| 870도·                                                                                                    | 종사용 안 함( <u>D</u> ) 7                                                                                                    | 한단( <u>G</u> )<br>달기( <u>C</u> )                                                                                                    |                                                  | 설명<br>전송 컨트롤 프로<br>그 프로토콜로, 디<br>다.                                                                                                    | 토콜/인터넷 프로토콜, 기본적<br>IPS하게 연결된 네트워크에서<br>확인            | 인 광역 네트워<br>통신을 제공합니<br>취소 |
| 마이드·<br>() 숙성(P)                                                                                                    | (Subjing 1 (1) (1) (1) (1) (1) (1) (1) (1) (1) (                                                                                                    | 9단( <u>G</u> )<br>달기( <u>C</u> )                                                                                                    |                                                  | 설명<br>전송 컨트롤 프로<br>프로토콜로, 디<br>다,                                                                                                    | 토콜/인터넷 프로토콜, 기본적<br>다양하게 연결된 네트워크에서<br>확인             | 인 광역 네트워<br>통신을 제공합니<br>취소 |
| nternet Protocol 1                                                                                                    | 종사용 안 함(D) 전<br>양사용 안 함(D) 전<br>Version 4 (TCP/IPv4)                                                                                                    | 9단(G)<br>달기(C)<br>속성                                                                                                    |                                                  | 설명<br>전송, 컨트롤 프로<br>프로토홀로, 디<br>다.                                                                                                    | 토콜/인터넷 프로토콜, 기본적<br>가양하게 연결된 네트워크에서<br>확인             | 인 광역 네트워<br>통신을 제공합니<br>취소 |
| nternet Protocol 1                                                                                                    | জ্ঞ মন্ধ হা হা হা হা হা হা হা হা হা হা হা হা হা                                                                                                    | 9탄(G)<br>달기(C)<br>속성                                                                                                    |                                                  | 설명<br>전송 컨트롤 프로<br>프 프로<br>다.                                                                                                    | 토롱(인터넷 프로토롱, 기본적<br>다양하게 연결된 네트워크에서<br>확인             | 인 광역 네트워<br>통신을 제공합니<br>취소 |
| nternet Protocol 1<br>일반                                                                                                    | জ্ঞানি ন্ব বিষয়ে বিষয়ে বিষয়ে বিষয়ে বিষয়ে বিষয়ে বিষয়ে বিষয়ে বিষয়ে বিষয়ে বিষয়ে বিষয়ে বিষয়ে বিষয়ে বি                                                                                                    | 9단(G)<br>달기(C)<br>속성                                                                                                    |                                                  | 설명<br>작송 컨트롤프로<br>프<br>다.                                                                                                    | 토콜/인터넷 프로토콜, 기본적<br>다양하게 연결된 네트워크에서<br>확인             | 인 광역 네트워<br>통신을 제공합니<br>취소 |
| Indig.                                                                                                    | 종사용 안 함(D) 전<br>종사용 안 함(D) 전<br>Version 4 (TCP/IPv4)                                                                                                    | 9단(G)<br>달기(C)<br>속성                                                                                                    |                                                  |                                                                                                    | 토콜/인터넷 프로토콜, 기본적<br>다양하게 연결된 네트워크에서<br>확인             | 인 광역 네트워<br>통신을 제공합니       |
| Internet Protocol 1<br>일반<br>네트워크가 IP                                                                                                    | ( 전 전 전 전 전 전 전 전 전 전 전 전 전 전 전 전 전 전                                                                                                    | (원하면 IP 설정(                                                                                                    | 이 자동으로                                           | 설명<br>전송컨트롤프로<br>프로토를로, C<br>다.<br>알당되도록<br>비미 설정값                                                                                                    | 토롱(인터넷 프로토롱, 기본적<br>가장하게 연결된 네트워크에서<br>확인             | 인 광역 네트워<br>통신을 제공합니<br>취소 |
| Inde:<br>· · · · · · · · · · · · · · · · · · ·                                                                                                     | 응사용 안 함(0)         7           양사용 안 함(0)         7           Version 4 (TCP/IPv4)         7           가동 설정 기능을 지<br>나, 지원하지 않으면,<br>냅니다.         7                                                                                                    | (신) (신) (신) (신) (신) (신) (신) (신) (신) (신)                                                                                                    | ) 자동으로<br>에게 적절한                                 | 설명<br>적송 컨트롤프로<br>다.<br>알프로트롤로, 디<br>다.<br>알당되도록<br>가 P 설정값                                                                                                    | 토를(인터넷 프로토를, 기본적<br>다양하게 연결된 네트워크에서<br>확인             | 인 광역 네트워<br>통신을 제공합니       |
| Inde:<br>· · · · · · · · · · · · · · · · · · ·                                                                                                     | 좋사용안함(ᡚ)<br>Version 4 (TCP/IPv4)                                                                                                    | (원하면 IP 설정(<br>네트워크 관리지                                                                                                    | 기 자동으로<br>에게 적절한                                 | 설명<br>전송컨트롤프로<br>다.<br>알로토를로, 다<br>우<br>알당되도록<br>가 마 설정값                                                                                                    | 토를/인터넷 프로토를, 기본적<br>다양하게 연결된 네트워크에서<br>확인             | 인 광역 네트워<br>통신을 제공합니       |
| Inde:<br>· · · · · · · · · · · · · · · · · · ·                                                                                                     | · 사용 안 함(D) 전<br>· 사용 안 함(D) 전<br>· Version 4 (TCP/IPv4)<br>· 자동 설정 기능을 지<br>· 지원하지 않으면,<br>합니다.<br>P 주소 받기( <u>O</u> )                                                                                                    | 1원하면 IP 설정(<br>네트워크 관리지                                                                                                    | )] 자동으로<br>에게 적절한                                |                                                                                                    | 토콜/인터넷 프로토콜, 기본적<br>다양하게 연결된 네트워크에서<br>확인             | 인 광역 네트워<br>통신을 제공합니       |
| Inde:<br>· · · · · · · · · · · · · · · · · · ·                                                                                                     | ③사용안함(D) 전<br>③사용안함(D) 전<br>Version 4 (TCP/IPv4)<br>고<br>자동 설정 기능을 지<br>다. 지원하지 않으면,<br>답니다.<br>P 주소 받기( <u>O</u> )<br>조 사용(S):                                                                                                    | (1) 원하면 IP 설정(<br>네트워크 관리지                                                                                                    | ) 자동으로<br>에게 적절한                                 | 설명<br>적송컨트롤프로<br>다.<br>활당되도록<br>가 P 설정값                                                                                                    | 토콜/인터넷 프로토콜, 기본적<br>다양하게 연결된 네트워크에서<br>확인             | 인 광역 네트워<br>통신을 제공합니       |
|                                                                                                    | () 사용 안 함(D) 전<br>() 사용 안 함(D) 전<br>() 사용 설정 기능을 지<br>다. 지원하지 않으면,<br>합니다.<br>P 주소 받기( <u>O</u> )<br><u>조 자용(S)</u> )                                                                                                    | 192 18                                                                                                    | )) 자동으로<br>에게 적절한                                |                                                                                                    | 토롱(인터넷 프로토롱, 기본적<br>다양하게 연결된 네트워크에서<br>확인             | 인 광역 네트워<br>통신을 제공합니       |
| endie:                                                                                                    | ♥사용 안 함①         Z           ♥사용 안 함①         Z           Version 4 (TCP/IPv4)         Z           ▷ 자동 설정 기능을 X         L           나 지원하지 않으면,         L           갑니다.         P           P 주소 받기(①)         조 사용(S):                                                                                                    | 192, 16                                                                                                    | )] 자동으로<br>에게 적절한<br>8 . 1 . 9                   | 설명<br>적송컨트롤프로<br>다.<br>알당되도록<br>가P 설정값                                                                                                    | 토콜(인터넷 프로토콜, 기본적<br>다양하게 연결된 네트워크에서<br>확인             | 인 광역 네트워<br>통신을 제공합니       |
| () 속성(D)      () (의 전 전 전 전 전 전 전 전 전 전 전 전 전 전 전 전 전 전                                                                                                    | 종사용안함(0)<br>Version 4 (TCP/IPv4)<br>고자동 설정 기능을 지<br>나, 지원하지 않으면,<br>합니다.<br>P 주소 받기( <u>0</u> )<br><u>조 자용(S</u> ):<br>크( <u>U</u> ):                                                                                                    | 192 . 16<br>255 . 255                                                                                                    | 이 자동으로<br>에게 적절한<br>8 . 1 . 9<br>5 . 255 . 1     | 설명<br>적송컨트롤프로<br>다.<br>할당되도록<br>: IP 설정값                                                                                                    | 토를/인터넷 프로토를, 기본적<br>다양하게 연결된 네트워크에서<br>확인             | 인 광역 네트워<br>통신을 제공합니       |
|                                                                                                    | ③사용 안 함(D) 전<br>③ 사용 안 함(D) 전<br>Version 4 (TCP/IPv4)<br>오자동 설정 기능을 지<br>다.지원하지 않으면,<br>합니다.<br>P 주소 받기( <u>O</u> )<br><u>소 사용(S)</u><br>∃( <u>U</u> ):<br>웨미(D):                                                                                                    | 192 . 16<br>255 . 255                                                                                                    | ) 자동으로<br>에게 적절한<br>8 . 1 . 9<br>5 . 255 . 1     | 설명<br>작송 커트를 프로<br>다.<br>알려도 등 프로<br>2<br>2<br>2<br>3<br>2<br>3<br>3<br>0<br>0                                                                                                    | 토콜/인터넷 프로토콜, 기본적<br>가양하게 연결된 네트워크에서<br>확인             | 인 광역 네트워<br>통신을 제공합니       |
| ● 속성(P)         ● 속성(P)         미ternet Protocol 1         일반         네트워크가 IP         한 것입니[[]]         ● 다음 IP 주         IP 주소(I):         서브넷 마스:         기본 게이트                                                                                                    | (종사용 안 함(D) 전<br>(종사용 안 함(D) 전<br>(Version 4 (TCP/IPv4)<br>(오.자동 설정 기능을 자<br>다. 지원하지 않으면,<br>갑니다.<br>P 주소 받기( <u>0</u> )<br>소 사용( <u>S</u> )]<br>크( <u>U</u> ):<br>웨미( <u>D</u> ):                                                                                                    | 192 . 16<br>255 . 25<br>192 . 16                                                                                                    | 이 자동으로<br>에게 적절한<br>8 . 1 . 9<br>5 . 255 .       |                                                                                                    | 토콜/인터넷 프로토콜. 기본적<br>가양하게 연결된 네트워크에서<br>확인             | 인 광역 네트워<br>통신을 제공합니       |
|                                                                                                    | ····································                                                                                                    | (원하면 IP 설정(<br>네트워크 관리지<br>192 , 16<br>255 , 25                                                                                                    | 이 자동으로<br>에게 적절한<br>8 . 1 . 9<br>5 . 255 . 1     | 설명<br>적송컨트롤프로<br>다.<br>할당되도록<br>가P 설정값                                                                                                    | 토롱(인터넷 프로토롱, 기본적<br>다양하게 연결된 네트워크에서<br>확인             | 인 광역 네트워<br>통신을 제공합니       |
|                                                                                                    | 응사용 안 확(D)         Z           양사용 안 확(D)         Z           Version 4 (TCP/IPv4)         Z           가동 설정 기능을 지<br>가, 지원하지 않으면,<br>합니다.         Z           P 주소 받기(Q)         조 사용(S):           크(U):         웨이(D):           DNS 서비 주소 받기(C)                                                                           | (원하면 IP 설정)<br>[원하면 IP 설정)<br>네트워크 관리지<br>[192 . 16]<br>255 . 25]                                                                                                    | )] 자동으로<br>에게 적절한<br>8 . 1 . 9<br>5 . 255 .      | 설명<br>적송컨트롤프로<br>다.<br>할당되도록<br>가P 설정값                                                                                                    | 토롱(인터넷 프로토롱, 기본적<br>다양하게 연결된 네트워크에서<br>확인             | 인 광역 네트워<br>통신을 제공합니<br>취소 |
|                                                                                                    |                                                                                                    | 192 . 16<br>255 . 25<br>B)                                                                                                    | 이 자동으로<br>에게 적절한<br>8 . 1 . 9<br>5 . 255 .<br>   |                                                                                                    | 토를/인터넷 프로토를, 기본적<br>다양하게 연결된 네트워크에서<br>확인             | 인 광역 네트워<br>통신을 제공합니       |
|                                                                                                    | 응사용 안 함(D)         건           응사용 안 함(D)         건           Version 4 (TCP/IPv4)         건           가동 설정 기능을 지<br>다. 지원하지 않으면,<br>답니다.         건           P 주소 받기(Q)         소 사용(S)?           크(U):         레이(D):           DNS 서버 주소 받기(<br>서버 주소 사용(E):           NS 서버(P):                                         | (192 . 16<br>255 . 25<br>                                                                                                    | 이 자동으로<br>에게 적절한<br>8 . 1 . 9<br>5 . 255 . 1<br> |                                                                                                    | 토콜/인터넷 프로토콜, 기본적<br>다양하게 연결된 네트워크에서<br>확인             | 인 광역 네트워<br>통신을 제공합니       |
|                                                                                                    | ③사용 안 함(0) 전<br>③사용 안 함(0) 전<br>Version 4 (TCP/IPv4)<br>오자동 설정 기능을 지<br>가, 지원하지 않으면,<br>같니다.<br>P 주소 받기(0)<br>소 사용(5):<br>크(빈):<br>웨이(민):<br>NS 서버 주소 사용(E):<br>NS 서버(만):<br>비버(Δ):                                                                                                    | (192 . 16)<br>(192 . 16)<br>(192 . 16)<br>(192 . 16)<br>(192 . 16)<br>(255 . 25)<br>(192 . 16)<br>(192 . 16 | 이 자동으로<br>에게 적절한<br>8 . 1 . 9<br>5 . 255 .       |                                                                                                    | 토콜/인터넷 프로토콜. 기본적<br>다양하게 연결된 네트워크에서<br>확인             | 인 광역 네트워<br>통신을 제공합니       |
|                                                                                                    | (U):<br>(U):<br>(U):<br>(U):<br>(U):<br>(U):<br>(U):<br>(U):                                                                                                    | (192 . 16<br>일반(g)<br>말기(C)<br>(위 프 관리지)<br>(비트워크 관리지)<br>[192 . 16]<br>255 . 25]                                                                                                    | 이 자동으로<br>에게 적절한<br>8 . 1 . 9<br>5 . 255 .<br>   |                                                                                                    | 토콜/인터넷 프로토콜. 기본적<br>고양하게 연결된 네트워크에서<br>확인             | 인 광역 네트워<br>통신을 제공합니       |
|                                                                                                    | ····································                                                                                                    | 3만(g)<br>3만(g)<br>달기(C)<br>(원하면 IP 설정(<br>네트워크 관리지<br>192 . 16<br>255 . 25<br>B)                                                                                                    | 이 자동으로<br>에게 적절한<br>8 . 1 . 9<br>5 . 255 . 1<br> | 설명<br>작송 컨트롤 프 로<br>다.<br>할당되도록<br>1P 설정값                                                                                                    |                                                       | 인 광역 네트워<br>통신을 제공합니       |
|                                                                                                    | 응사용 안 확(0)         건           응사용 안 확(0)         건           안 ersion 4 (TCP/IPv4)         건           가동 설정 기능을 지<br>나, 지원하지 않으면,<br>납니다.         전           P 주소 받기(0)         조 사용(5)?           크(빈):         데이(0):           의NS 서버 주소 받기(<br>서버 주소 사용(E):           NS 서버(P):           비(A):           설정 유효성 검사(L) | 3만(G)<br>일단(G)<br>달기(C)<br>학생<br>(비트워크 관리지<br>192 . 16<br>255 . 25<br>·<br>·                                                                                                    | 이 자동으로<br>에게 적절한<br>8 . 1 . 9<br>5 . 255 . 1<br> | 설명<br>전송 컨트롤 프로<br>다.<br>활당되도록<br>:IP 설정값<br>30<br>0<br>고급(⊻)                                                                                                    |                                                       | 인 광역 네트워<br>통신을 제공합니       |
|                                                                                                    |                                                                                                    | 3만(g)<br>일단(g)<br>달기(C)<br>(원합면 IP 설정(<br>네트워크 관리지<br>192 . 16<br>255 . 25<br>B)                                                                                                    | 이 자동으로<br>에게 적절한<br>8 . 1 . 9<br>5 . 255 . 1<br> | 49         △\$\$, □\$         □\$:=="#">#""         □         2         2         2         2         2         2         2         2         2         2         2         2         2         2         2         0         0         0         0         0         0         0         0         0         0         0         0         0         0         0         0         0         0         0         0         0         0         0         0         0         0         0         0         0         0         0         0         0         0         0         0         0 |                                                       | 인 광역 네트워<br>통신을 제공합니       |
| (b) 목소(D)      (c) 목소(D)      (c) 목소(D) |                                                                                                    | (원하면 IP 설정(<br>1원하면 IP 설정(<br>네트워크 관리지<br>192 . 16<br>255 . 25                                                                                                    | 이 자동으로<br>에게 적절한<br>8 . 1 . 9<br>5 . 255 . 1<br> | 설명<br>전송컨트롤프로<br>다.<br>활당되도록<br>TP 설정값<br>20<br>0<br>0<br>0<br>0<br>0<br>0<br>0<br>0<br>0<br>0<br>0<br>0<br>0                                                                                                    |                                                       | 인 광역 네트워<br>통신을 제공합니       |

IP • 192.168.1.1 ~ 192.168.1.100

3/6

.

| VersionManager    | 2021-10-28 모후 3:36  | 파일 뿔리      |         |
|-------------------|---------------------|------------|---------|
| eNetConfig.exe    | 2011-03-08 오전 11:06 | 응용 프로그램    | 423KB   |
| CeSDKDLL.dll      | 2019-02-22 모전 9:46  | 응용 프로그램 확장 | 3,045KB |
| CrneBuilder.exe   | 2015-05-21 오후 2:42  | 응용 프로그램    | 3,169KB |
| DIIChecker.exe    | 2021-02-05 오후 1:13  | 응용 프로그램    | 22KB    |
| MADIC.exe         | 2019-04-05 오후 4:49  | 응용 프로그램    | 2,849KB |
| RDLLMFC.dll       | 2009-06-09 오후 1:19  | 응용 프로그램 확장 | 32KB    |
| VelocityGraph.exe | 2013-10-31 오후 2:19  | 응용 프로그램    | 1,429KB |

ceNetConfig.exe

ceNetConfig

cEIP

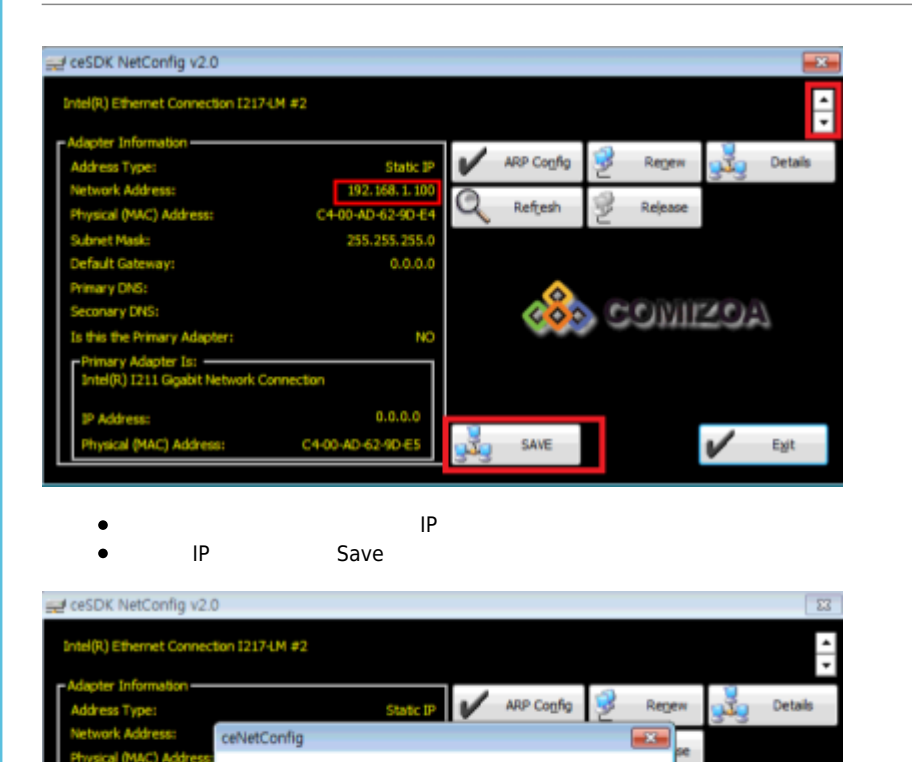

The network interface card information has been registered. De

C4-00-AD-62-9D-E5

1120A

V Egit

확인

SAVE

Step 3. Daemon

4/6

| • 🖬 열기    | 새 풀더                                           |                        |            |         | 800 - | . 0 |  |
|-----------|------------------------------------------------|------------------------|------------|---------|-------|-----|--|
| 물겨찾기      | 이름                                             | 수정한 날짜                 | 유형         | 크기      |       |     |  |
| 다운로드      | ceSDKDaemon.exe                                | 2017-04-28 모후          | 응용 프로그램    | 1,175KB |       |     |  |
| 바탕 화면     | cnSDK.DLL                                      | 2019-02-25 오후          | 응용 프로그램 확장 | 3,940KB |       |     |  |
| 최근 위치     | CnSDK.PRG                                      | 2014-11-10 오후          | PRG 파일     | 4KB     |       |     |  |
| 라이브러리     |                                                |                        |            |         |       |     |  |
| 문서        |                                                |                        |            |         |       |     |  |
| 비디오       |                                                |                        |            |         |       |     |  |
| 사진        |                                                |                        |            |         |       |     |  |
| 음악        |                                                |                        |            |         |       |     |  |
| 컴퓨터       |                                                |                        |            |         |       |     |  |
| OS (C:)   |                                                |                        |            |         |       |     |  |
| DATA (D:) |                                                |                        |            |         |       |     |  |
| 네트워크      |                                                |                        |            |         |       |     |  |
|           |                                                |                        |            |         |       |     |  |
| 응용 프로그램   | antexe 구성한 날씨: 2017-04-28 오후 8<br>월 크기: 1.14MB | 20 전문 일찍: 2021-12-20 오 | ₩ 2.0Z     |         |       |     |  |
|           |                                                |                        |            |         |       |     |  |

## Step 4.

## MADIC

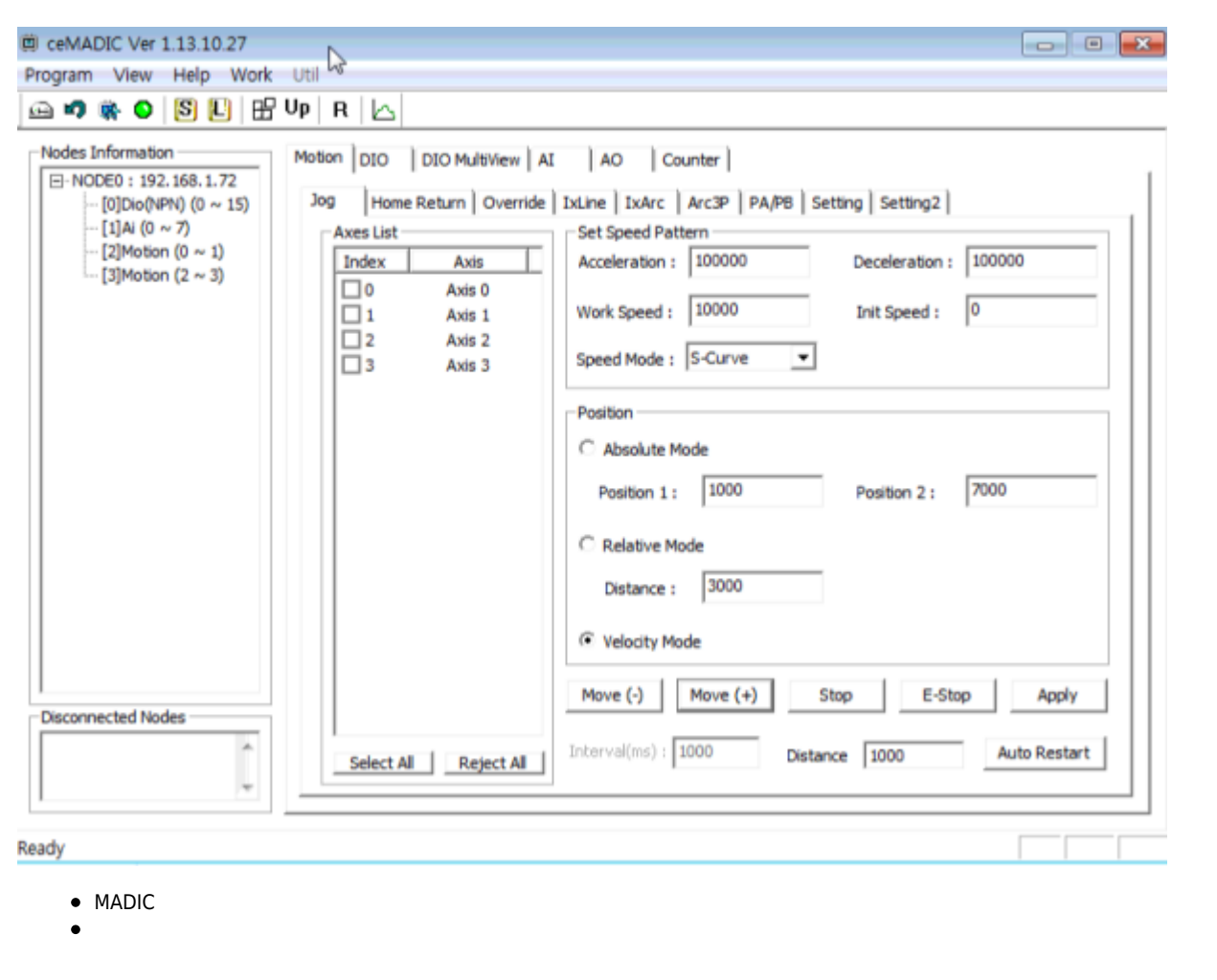

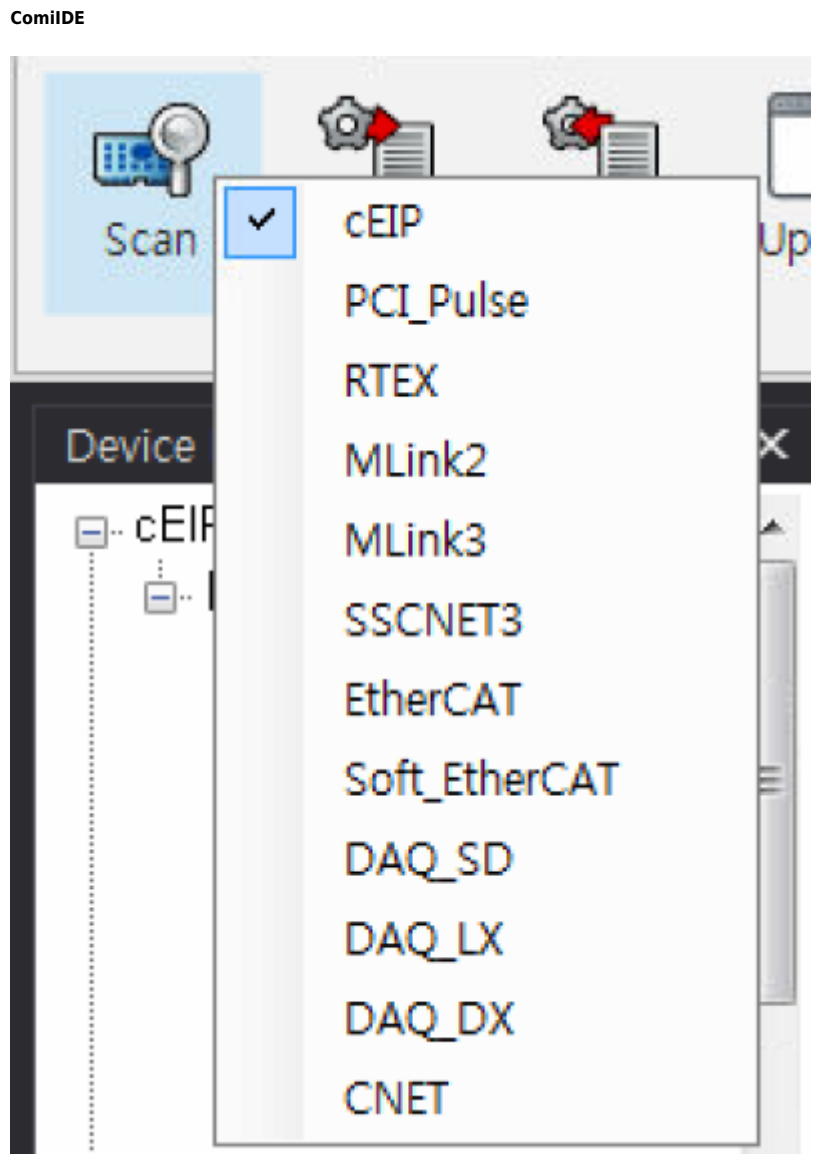

ComilDE

Scan

cEIP

2024/05/20 23:49

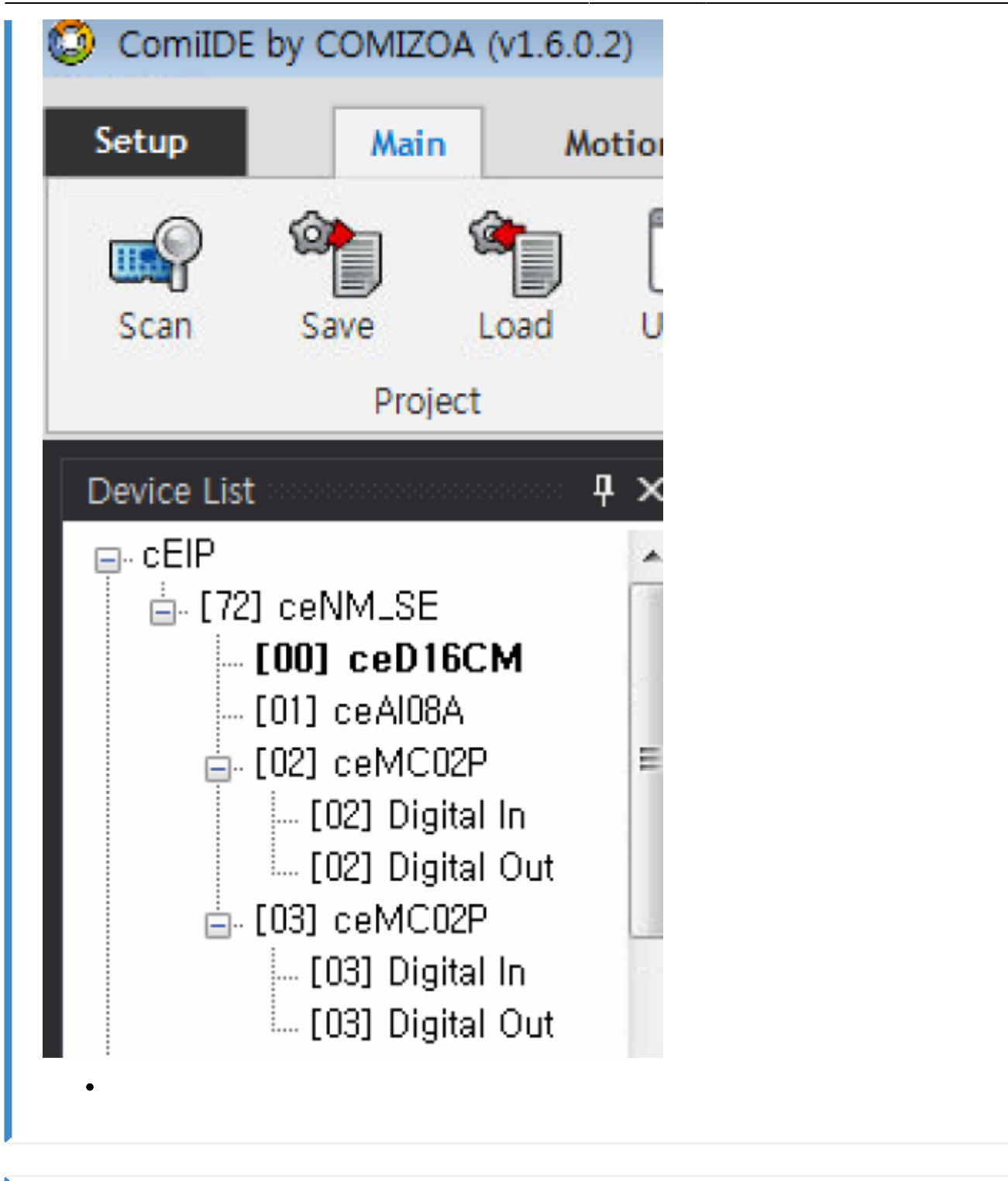

| See Also |      |   |
|----------|------|---|
| cEIP     | cEIP | 가 |
|          |      |   |
|          |      |   |

From: http://comizoa.co.kr/info/ - -Permanent link: http://comizoa.co.kr/info/faq:downloadandsetup:ceip:00\_ceip\_setup?rev=1639987401 Last update: 2021/12/20 17:03

- - http://comizoa.co.kr/info/